# Eingabehandbuch für kwis.net

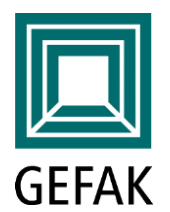

# Unternehmen und Kontaktpersonen

- Eingabehandbuch zur einfachen Vermittlung der grundlegenden Funktionen in KWIS.net
- (Schnell) Eingabe von Unternehmensdaten und Kontaktpersonen
- Hinweise zu ausgewählten Funktionen
- Die Arbeitsschritte in den folgenden Folien sind in rot, die Hinweise bzw. Tipps sind in grün dargestellt
  - > Detaillierte Informationen zur Arbeit mit KWIS.net finden Sie in unserer Anwendungsdokumentation

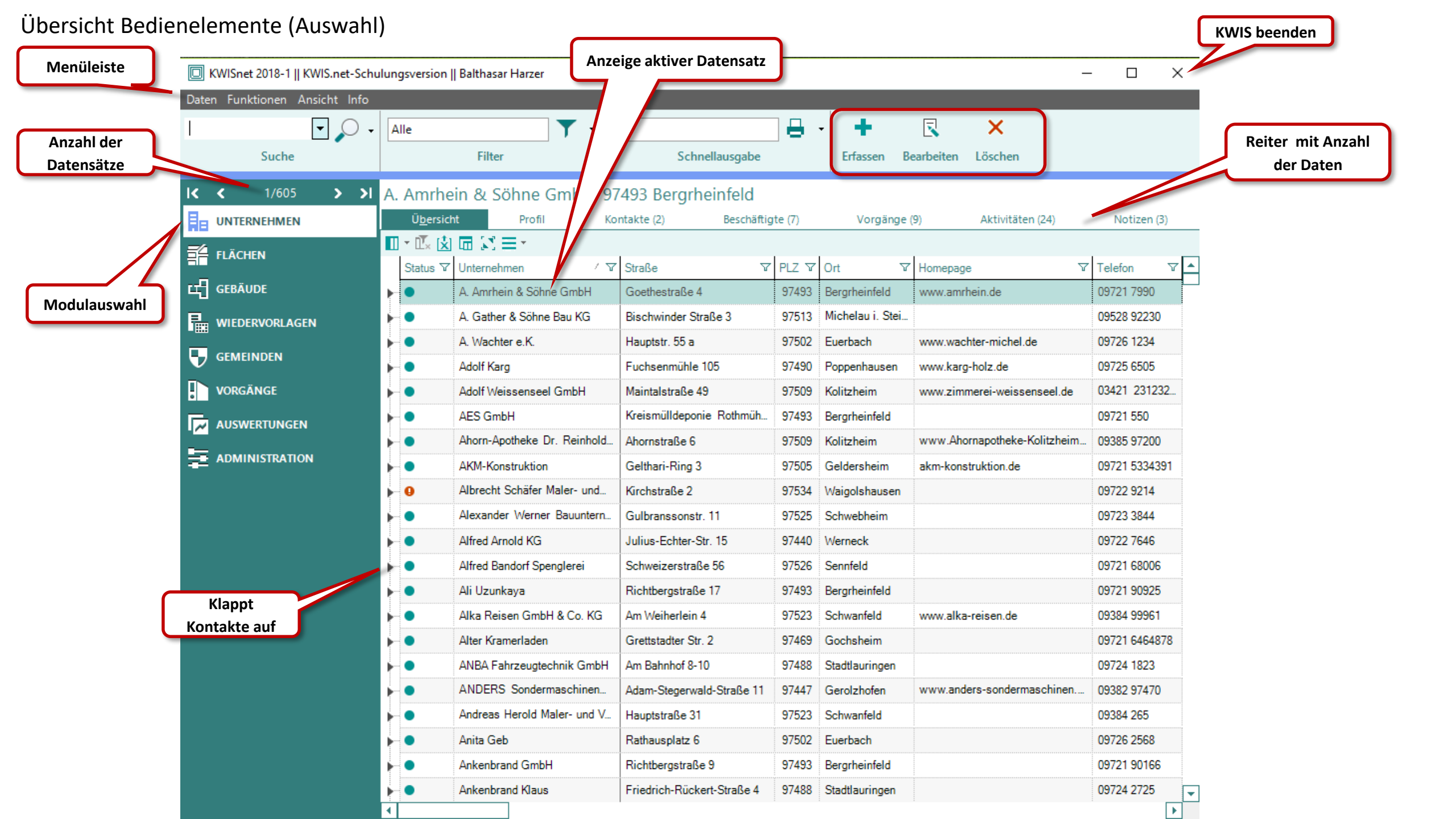

#### Unternehmen suchen und auswählen

| 1. Unternehmen<br>eingeben und suchen | Hinweis:<br>hier muss nicht der vollstär<br>Unternehmensname eingegebe | ndige<br>n werden              |          |                  |                |
|---------------------------------------|------------------------------------------------------------------------|--------------------------------|----------|------------------|----------------|
| 🔲 KWISnet 5    KWIS.net-Schu          | lungsver II retra Gast                                                 |                                |          |                  |                |
| Daten Funk onen Ansicht               |                                                                        |                                |          |                  |                |
| hein & Söh                            | - Suche aktiv -                                                        |                                | · •      | x ×              |                |
| Suche                                 | Filter                                                                 | Schnellausgabe                 | Erfassen | Bearbeiten Löscl | hen            |
| IC C 1/1 > >I                         | A. Amrhein & Söhne GmbH, S                                             | 97493 Bergrheinfeld            |          |                  |                |
|                                       | Ü <u>b</u> ersicht Profil                                              | Kontakte (3) Beschäftigte      | e (7)    | Vorgänge (12)    | Aktivitä       |
|                                       | ■ - 🖾 🖄 🗔 🖾 = -                                                        |                                |          |                  |                |
|                                       | Status V Unternehmen                                                   | / ▽ Straße                     | ▼ PLZ    | ∇ Ort ∇          | Homepage       |
|                                       | A. Amrhein & Sohne GmbH                                                | Goethestraise 4                | 974:     | 93 Bergrheinfeld | www.amrnein.de |
|                                       | Suchergebnis                                                           |                                |          |                  |                |
| VORGÄNGE                              |                                                                        | 3. Doppelklick:                |          |                  |                |
|                                       |                                                                        | Reiter PROFIL wird<br>geöffnet |          |                  |                |
|                                       |                                                                        |                                |          |                  |                |

# Unternehmensdaten bearbeiten / neu anlegen

|                                 | -                                    | 2. ERFASSEN: neues Unternehmen anlegen             | -                                      |
|---------------------------------|--------------------------------------|----------------------------------------------------|----------------------------------------|
| 1. Reiter PROFIL öffnen         |                                      | oder                                               |                                        |
| (anklicken)                     |                                      | BEARBEITEN: zum Ändern bestehender Daten           | Erfassen Bearbeiten                    |
|                                 |                                      |                                                    |                                        |
| 🔲 KWISnet 2018-1    KWIS.net-So | Balthasar Harzer                     |                                                    | – 🗆 X                                  |
| Daten Funktionen Ansicht Info   |                                      |                                                    |                                        |
| hein & Söh                      |                                      | Speichern Abbrechen                                |                                        |
| Suche                           | er Schnellausgabe                    |                                                    |                                        |
| IC C 1/2 > >I A. Amrheir        | n & Söhne GmbH, 97493 Bergrheinfeld  |                                                    | 4. Nach der Eingabe Speichern (Strg+s) |
|                                 | sicht Profil Ko                      |                                                    | Notizen (3)                            |
|                                 | men A. Amrhein & Söhne GmbH          | Sprung-Buttons in andere Anwendungen: z. B. Google | Viaps                                  |
|                                 |                                      | programm                                           |                                        |
| St                              | raße Goethestraße 4                  |                                                    |                                        |
| WIEDERVORLAGEN Ort              | steil                                |                                                    |                                        |
|                                 | and Deutschland                      | Beschäftigte 30 (02.05.2011)                       |                                        |
| VORGÄNGE                        |                                      | Umsatz (T€) 7.500 (02.05.2011)                     |                                        |
|                                 | www.amrhein.de                       |                                                    |                                        |
|                                 | efon 09721 7990                      |                                                    |                                        |
|                                 | Fax 09721 79955                      |                                                    |                                        |
| Urspr                           | rung - keine Angabe -                |                                                    |                                        |
| Kurz                            | info                                 |                                                    |                                        |
|                                 |                                      |                                                    |                                        |
|                                 |                                      |                                                    |                                        |
|                                 |                                      |                                                    |                                        |
| 3. Wichtigste                   | Daten auf einen Blick                |                                                    |                                        |
| Hier Name A                     | dresse Homenage usw                  |                                                    |                                        |
| The Name, A                     | arcsse, nonceage usw.                |                                                    |                                        |
|                                 |                                      |                                                    |                                        |
|                                 |                                      |                                                    |                                        |
|                                 |                                      |                                                    |                                        |
|                                 |                                      |                                                    |                                        |
|                                 |                                      |                                                    |                                        |
| WEITE                           | RE DATEN werden ausführlich in der A | Anwendungsdokumentation beschrieben.               |                                        |
|                                 |                                      |                                                    |                                        |
| <u>Weitere Daten</u>            |                                      |                                                    |                                        |

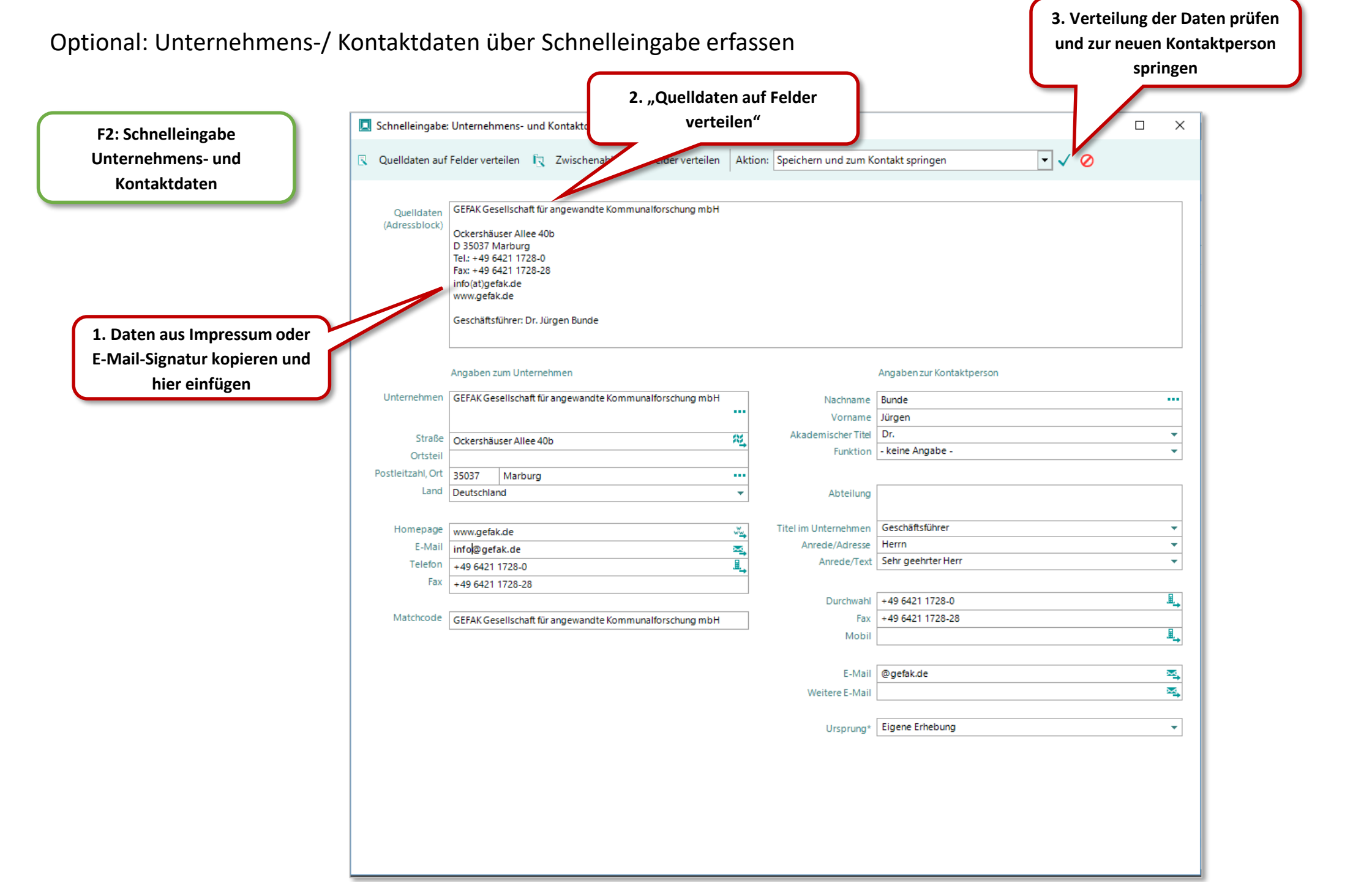

#### Funktionen (Auswahl) für bereits ausgewähltes Unternehmen

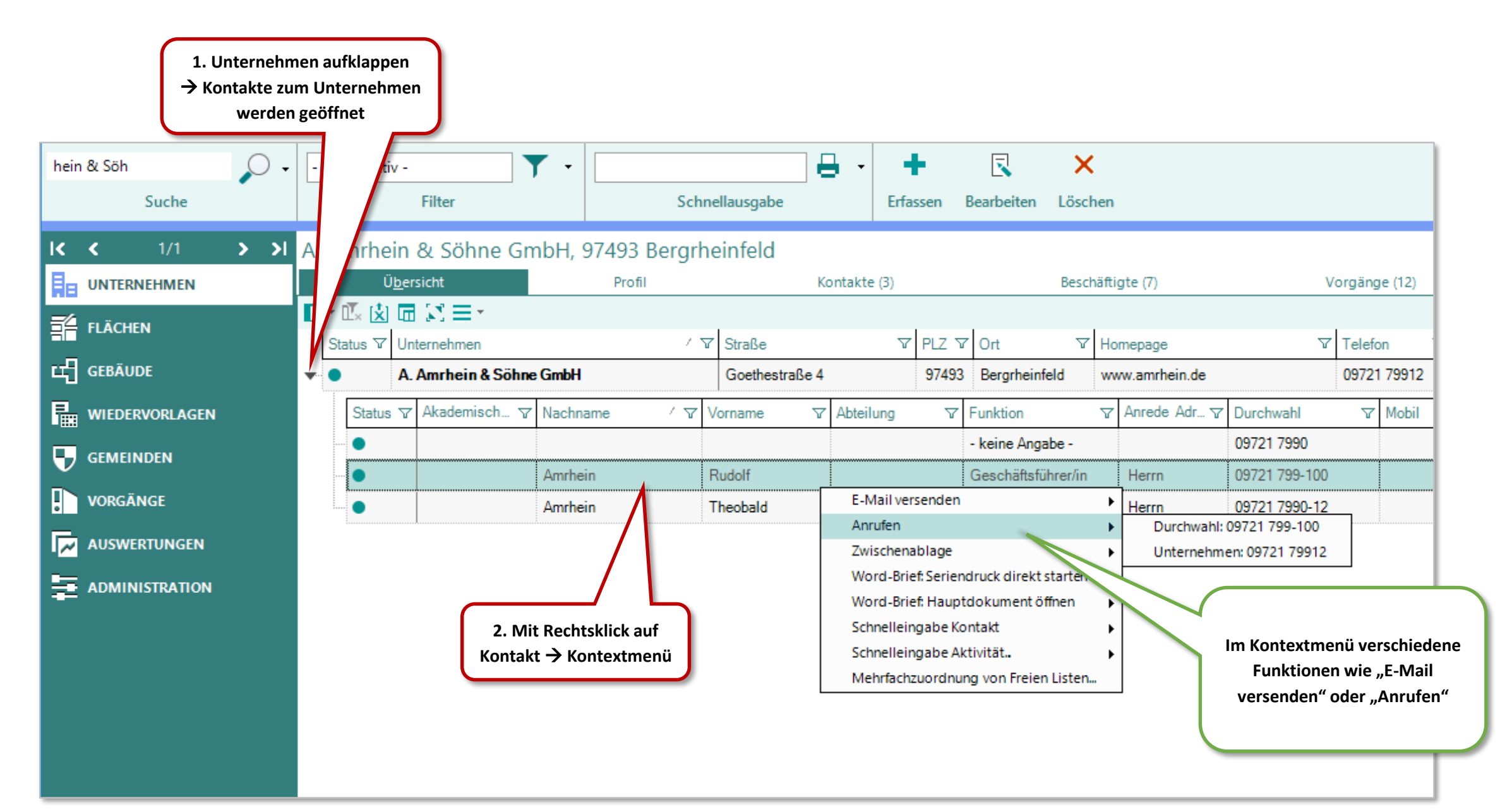

# Suche und Auswahl von Kontaktpersonen

|            | 1. Suche                 | e nach Ko    | ontaktperson       |                      |                   |                |              |             |                    |                |               |            |  |
|------------|--------------------------|--------------|--------------------|----------------------|-------------------|----------------|--------------|-------------|--------------------|----------------|---------------|------------|--|
|            | KWISnet 2017-5    KWIS.r | net-Schu     | rersion    Pet     | tra Gast             |                   |                |              |             |                    |                |               |            |  |
| Date       | n Funktionen Ansicht     | t Info       |                    |                      |                   |                |              |             |                    |                |               |            |  |
| Amr        | hein                     | $\mathbf{P}$ | - Suche aktiv -    |                      | · ·               |                | 3 - I        | •           | R 🗙                | (              |               |            |  |
|            | Suche nach Kontakt       | Suche n      | ach                | lter                 | Schi              | nellausgabe    | Erfas        | isen l      | Bearbeiten Lösc    | hen            |               |            |  |
| 14         | 4 1/2                    | Unt          | ernehmen           | C"I C                |                   | 1.611          |              |             |                    |                |               |            |  |
|            | < 1/2                    | Kor          | ntakt              | Sohne Gr             | nbH, 97493 Bergrh | einfeld        |              |             |                    |                |               |            |  |
| He.        | UNTERNEHMEN              | Tele         | efonnummer         | ht                   | Profil            | Ko             | Kontakte (3) |             |                    | häftigte (7)   | V             | orgänge (1 |  |
| 影          | FLÄCHEN                  | Unt          | ernehmensname      | C = T                |                   |                | _            |             |                    | L.             | _             |            |  |
| .д         | CERĂUDE                  | E-M          | lail-Adresse       | nehmen               | · · · ·           | ✓ Y Straße     |              | PLZ Y Ort Y |                    | Homepage       | Y             | Teleton    |  |
| ч <u>л</u> | GEDAUDE                  | Hor          | mepage             | Irhein & Sohne G     | imbH              | Goethestraße 4 |              | 9/493       | Bergrheinfeld      | www.amrhein.de |               | 09/21 /9   |  |
| ₽          | WIEDERVORLAGEN           | Fax          | nummer             | kademisch 🍸          | Nachname 🛛 🗸 🏹    | Vorname V      | Abteilung    | V           | Funktion           | ∽ Anrede Adr ⊽ | 7 Durchwahl   | V Mo       |  |
| Ξ,         | GEMEINDEN                | Adr          | esse               |                      | Amrhein           | Rudolf         |              |             | Geschäftsführer/in | Herrn          | 09721 799-100 |            |  |
|            | -                        | Suc          | he in Trefferliste | •                    | Amrhein           | Theobald       |              |             | Prokurist/in       | Herrn          | 09721 7990-12 |            |  |
| :          | VORGÂNGE                 | _            | Status ⊽ Uni       | ernehmen             | 4.5               | 7 Straße       | Ŷ            |             | 2. Auswahl du      | rch            | V             | Telefon    |  |
| ~          | AUSWERTUNGEN             |              | ▼ ● Kra            | iftverkehr L. & H. A | mrhein oHG        | Goethestraße 4 |              |             | Kontaktereite      | er)            | 09721 79      |            |  |
| 臣          | ADMINISTRATION           |              | Status 🗸           | Akademisch 🗸         | Nachname / 🏹      | Vorname 🛛 🏹    | Abteilung    | V           | Funktion           | ∽ Anrede Adr ⊽ | 7 Durchwahl   | V Mc       |  |
|            |                          |              | •                  |                      | Amrhein           | Egon           |              |             | Geschäftsführer/in | Herrn          |               |            |  |
|            |                          |              | •                  |                      | Amrhein           | Günter         |              |             | - keine Angabe -   | Herrn          |               |            |  |
|            |                          |              |                    |                      |                   |                |              |             |                    |                |               |            |  |
|            |                          |              |                    |                      |                   |                |              |             |                    |                |               |            |  |

# Erfassen neuer Kontaktpersonen oder Bearbeiten bestehender Kontaktpersonen

|          |                           |           |                          |                                  | 1.           | ERFASSEN einer neu<br>Kontaktperson | ien                | Oder BEAR<br>vorhan<br>Kontak | RBEITEN der<br>ndenen<br>tperson |                     |
|----------|---------------------------|-----------|--------------------------|----------------------------------|--------------|-------------------------------------|--------------------|-------------------------------|----------------------------------|---------------------|
| Date     | n Funktionen Ansicht Info |           |                          |                                  |              |                                     |                    |                               |                                  |                     |
| Amr      | hein 🔍 🗸                  | - Suche a | aktiv -                  | <b>•</b>                         |              | 8                                   | - + R              | ×                             |                                  |                     |
|          | Suche nach Kontakt        |           | Filter                   | r r                              | Sch          | nellausgabe                         | Erfassen Bearbeit  | ten Löschen                   |                                  |                     |
| ١ĸ       | < 1/2 > >I                | A. Amr    | hein & S                 | öhne GmbH,                       | 97493 Bergrl | neinfeld                            |                    |                               |                                  |                     |
|          | UNTERNEHMEN               |           | Ü <u>b</u> ersicht       |                                  | Profil       | Kon                                 | takte (2)          | Beschäftigte                  | (7)                              | Vorgänge (12)       |
| =4       | ELÄCHEN                   | • 🖳       | 🗴 🖬 🖾                    | <ul> <li>Liste durchs</li> </ul> | uchen 🔎      |                                     |                    |                               |                                  |                     |
|          | TEACHEN                   | Status V  | Akad 🗸                   | Nachname - イマ                    | Vorname V    | Abteilung 🛛 🗸                       | Funktion V         | Anrede Adres 🗸                | Durchwahl V                      | Mobil 🏾 🏹 Fa        |
| 떠        | GEBÄUDE                   | •         |                          | Amrhein                          | Rudolf       |                                     | Geschäftsführer/in | Herrn                         | 09721 799-100                    | 0                   |
| Ē.       | WIEDERVORLAGEN            | •         |                          | Amrhein                          | Theobald     |                                     | Prokurist/in       | Herrn                         | 09721 7990-12                    | 0:                  |
| ₽        | GEMEINDEN                 |           |                          |                                  |              |                                     |                    |                               |                                  |                     |
|          | VORGÄNGE                  | •         |                          |                                  |              |                                     |                    |                               |                                  |                     |
|          | AUSWERTUNGEN              |           |                          |                                  |              |                                     |                    |                               |                                  |                     |
|          | ADMINISTRATION            |           | Nachname                 | Amrhein                          |              |                                     |                    |                               | Durchv                           | vahl 09721 799-100  |
| <b>F</b> | ADMINISTRATION            | Akad      | Vorname<br>omissbor Tito | Rudolf                           |              |                                     |                    |                               | M                                | obil                |
|          |                           | AKdQ      | Funktior                 | Geschäftsführer/i                | n            |                                     |                    |                               | E-1                              | Mail r.amrhein@amrh |
|          |                           |           |                          |                                  |              |                                     |                    |                               |                                  |                     |
|          |                           |           | Abteilung                |                                  |              |                                     |                    | ^                             | End of the                       | - (7)               |
|          |                           |           |                          |                                  |              |                                     |                    | $\sim$                        | Freie Liste                      | (5) vorgange (12)   |
|          |                           | Titel im  | Unternehmer              | 1                                |              |                                     |                    |                               | T ×                              |                     |

Neue Kontaktperson erfassen

| , .              | Alle                                                                                                    | T                                                                                                    | •                                                        |              | 8 - 8                | $\oslash$                                 |                                                                                                  |                                                                                                    |                 |                                            |                                                                                            |
|------------------|----------------------------------------------------------------------------------------------------|----------------------------------------------------------------------------------------------------|----------------------------------------------------------|--------------|----------------------|-------------------------------------------|--------------------------------------------------------------------------------------------------|----------------------------------------------------------------------------------------------------|-----------------|--------------------------------------------|--------------------------------------------------------------------------------------------|
|                  | Filt                                                                                                    |                                                                                                    |                                                          |              | Speichern            | threchen                                  |                                                                                                  |                                                                                                    |                 |                                            |                                                                                            |
| < < 1/605 > >    | A. Amrhein &                                                                                                    | Söhne Gmbl                                                                                                    | H. 97493 Ber                                             | arheinfeld   |                      |                                           | 3. Mit Speichern                                                                                 | I (Strg+s) alle                                                                                                    |                 |                                            |                                                                                            |
|                  | Übersicht                                                                                                    | Portice of the                                                                                                    | Profil                                                   | Kontakte (2) | Besch                | aftigte (7)                               | Änderungen                                                                                       | speichern                                                                                                    | Notize          |                                            |                                                                                            |
|                  |                                                                                                    | 🗄 👻 Liste durch                                                                                                    | thsuchen                                                 | 0            |                      |                                           |                                                                                                  | )                                                                                                    |                 |                                            | <u> </u>                                                                                   |
| FLÄCHEN          | Status V Akad V                                                                                                    | Nachname / N                                                                                                    | v Vorname                                                | ✓ Abteilung  | ✓ Funktion           | ☑ Anrede Adres                            | V Durchwahl V M                                                                                  | obil 🏹 Fax                                                                                                    | ▼ E-Mail        | ✓ Hauptkontakt                             | ✓ Anrede Text ✓ Tit                                                                        |
| GEBÄUDE          | •                                                                                                    | Amrhein                                                                                                    | Rudolf                                                   |              | Geschäftsführer/ir   | n Herrn                                   | 09721 799-100                                                                                    | 09721 799-{                                                                                                    | 5 r.amrhein@amr |                                            | Sehr geehrter H                                                                            |
|                  | •                                                                                                    | Amrhein                                                                                                    | Theobald                                                 |              | Prokurist/in         | Herrn                                     | 09721 7990-12                                                                                    | 09721 7995                                                                                                    | 5 t.amrhein@amr |                                            | Sehr geehrter H                                                                            |
| e Kontaktperson  | i                                                                                                    |                                                                                                    |                                                          |              |                      |                                           |                                                                                                  |                                                                                                    |                 |                                            |                                                                                            |
| n alle bekannten |                                                                                                    |                                                                                                    |                                                          |              |                      |                                           |                                                                                                  |                                                                                                    |                 |                                            |                                                                                            |
|                  |                                                                                                    |                                                                                                    |                                                          |              |                      |                                           |                                                                                                  |                                                                                                    |                 |                                            |                                                                                            |
| ten eingeben     | Nachnan                                                                                                    | ne                                                                                                    |                                                          |              |                      |                                           | Durchwahl 0972                                                                                   | 1 7990                                                                                                    |                 |                                            |                                                                                            |
| AUSWERTUNGEN     | Vornan                                                                                                    | ne                                                                                                    |                                                          |              |                      |                                           | Mobil                                                                                            | 17550                                                                                                    |                 |                                            |                                                                                            |
|                  | Akademischer Ti                                                                                                    | tel                                                                                                    |                                                          |              |                      | •                                         | Fax 0972                                                                                         | 1 79955                                                                                                    |                 |                                            |                                                                                            |
|                  | Funktio                                                                                                    | on - keine Angabe                                                                                                    | e -                                                      |              |                      | -                                         | E-Mail info                                                                                      | Damrhein.de                                                                                                    |                 |                                            | 2                                                                                          |
|                  |                                                                                                    |                                                                                                    |                                                          |              |                      |                                           |                                                                                                  |                                                                                                    |                 |                                            |                                                                                            |
|                  | Abteilur                                                                                                    | ng                                                                                                    |                                                          |              |                      | <u>^</u>                                  | Freie Listen (0)                                                                                 | Vorgänge (0)                                                                                                    | Aktivitäten (0) | Assozi                                     | zijerte Unternehmen (0)                                                                    |
|                  | Titel in Heteropher                                                                                                    |                                                                                                    |                                                          |              |                      | ~                                         | + x @ x f                                                                                        | a <b>∏ - ™ © ⊡ ⊟ \?</b> u                                                                                                    | ste durchsuchen | Ω                                          |                                                                                            |
|                  | Aprede Adres                                                                                                    | en<br>se                                                                                                    |                                                          |              |                      |                                           | Liste                                                                                            |                                                                                                    |                 |                                            |                                                                                            |
|                  | Anicae Adres.                                                                                                    | 30                                                                                                    |                                                          |              |                      | * 1                                       |                                                                                                  |                                                                                                    | Y Element       |                                            |                                                                                            |
|                  | Anrede Te                                                                                                    | ext                                                                                                    |                                                          |              |                      |                                           | Liste                                                                                            |                                                                                                    | ¥ Element       | Die ei                                     | rste Kontaktper                                                                            |
|                  | Anrede Te                                                                                                    | ext                                                                                                    |                                                          |              |                      | •                                         | Liste                                                                                            |                                                                                                    | ¥ Element       | Die ei<br>Unterr                           | rste Kontaktper<br>nehmen wird au                                                          |
|                  | Anrede Te<br>* Ursprur                                                                                                    | ng Eigene Erhebu                                                                                                    | ung                                                      |              |                      | •                                         | Liste                                                                                            |                                                                                                    | ¥ Element       | Die ei<br>Unterr                           | rste Kontaktper<br>nehmen wird au                                                          |
|                  | Anrede Te<br>* Ursprur<br>Bemerkur                                                                                                    | ng Eigene Erhebu                                                                                                    | ung                                                      |              |                      | ▼<br>▼                                    |                                                                                                  |                                                                                                    | Y Element       | Die en<br>Unterr<br>Hauptko                | rste Kontaktper<br>nehmen wird au<br>ontakt. Dieses k                                      |
|                  | Anrede Te<br>* Ursprur<br>Bemerkur                                                                                                    | ng Eigene Erhebu                                                                                                    | ung                                                      |              | 2. Kont              |                                           | t eigene                                                                                         |                                                                                                    |                 | Die ei<br>Unterr<br>Hauptko<br>erleichtert | rste Kontaktper<br>nehmen wird au<br>ontakt. Dieses k<br>t das Filtern nac                 |
|                  | Anrede Te<br>* Ursprur<br>Bemerkur                                                                                                    | ng Eigene Erhebu                                                                                                    | ung                                                      |              | 2. Kont              | •<br>•<br>•<br>•<br>•<br>•<br>•<br>•      | t eigene                                                                                         |                                                                                                    |                 | Die en<br>Unterr<br>Hauptko<br>erleichtert | rste Kontaktper<br>nehmen wird au<br>ontakt. Dieses K<br>t das Filtern nac<br>Kontaktperso |
|                  | Anrede Te<br>* Ursprur<br>Bemerkur<br>Weitere Daten                                                                                               | ext                                                                                                    | ung                                                      |              | 2. Kont              | aktperson ha<br>Adresse?                  | t eigene                                                                                         |                                                                                                    |                 | Die en<br>Unterr<br>Hauptko<br>erleichtert | rste Kontaktper<br>nehmen wird au<br>ontakt. Dieses K<br>t das Filtern nac<br>Kontaktperso |
|                  | Anrede Te<br>* Ursprur<br>Bemerkur<br><u>Weitere Daten</u>                                                                                        | ext                                                                                                    | ung                                                      |              | 2. Kont<br>→ Hier ka | aktperson ha<br>Adresse?<br>nn diese erfa | t eigene<br>sst werden!                                                                          |                                                                                                    |                 | Die en<br>Unterr<br>Hauptko<br>erleichtert | rste Kontaktper<br>nehmen wird au<br>ontakt. Dieses K<br>t das Filtern nac<br>Kontaktperso |
|                  | Anrede Te<br>* Ursprur<br>Bemerkur<br><u>Weitere Daten</u>                                                                                        | ext<br>Ing<br>Ing<br>Adresse des U                                                                                                    | ung<br>Jnternehmens var                                  |              | 2. Kont<br>→ Hier ka | aktperson ha<br>Adresse?<br>nn diese erfa | t eigene<br>sst werden!                                                                          | L <b>V</b>                                                                                                    | V Element       | Die er<br>Unterr<br>Hauptko<br>erleichtert | rste Kontaktper<br>nehmen wird au<br>ontakt. Dieses k<br>t das Filtern nac<br>Kontaktperso |
|                  | Anrede Te<br>* Ursprur<br>Bemerkur<br><u>Weitere Daten</u><br>Str                                                                                 | ext Eigene Erhebung Adresse des U                                                                                                    | ung<br>Jnternehmens ver<br>e 4                           |              | 2. Kont<br>→ Hier ka | aktperson ha<br>Adresse?<br>nn diese erfa | t eigene<br>sst werden!                                                                          | L <b>V</b>                                                                                                    | V Elemeny       | Die en<br>Unterr<br>Hauptko<br>erleichtert | rste Kontaktper<br>nehmen wird au<br>ontakt. Dieses k<br>t das Filtern nac<br>Kontaktperso |
|                  | Anrede Te<br>* Ursprur<br>Bemerkur<br><u>Weitere Daten</u><br>Str<br>Orts                                                                         | ext                                                                                                    | ung<br>Jnternehmens vo<br>e 4                            |              | 2. Kont<br>→ Hier ka | aktperson ha<br>Adresse?<br>nn diese erfa | t eigene<br>sst werden!                                                                          | eine Angabe -                                                                                                    |                 | Die en<br>Unterr<br>Hauptko<br>erleichtert | rste Kontaktper<br>nehmen wird au<br>ontakt. Dieses k<br>t das Filtern nac<br>Kontaktperso |
|                  | Anrede Te<br>* Ursprur<br>Bemerkur<br><u>Weitere Daten</u><br>Str<br>Orts<br>Postleitzahl                                                         | ext                                                                                                    | ung<br>Jnternehmens ver<br>e 4<br>Bergrheinfeld          |              | 2. Kont<br>→ Hier ka | aktperson ha<br>Adresse?<br>nn diese erfa | t eigene<br>sst werden!                                                                          | •                                                                                                    |                 | Die er<br>Unterr<br>Hauptko<br>erleichtert | rste Kontaktper<br>nehmen wird au<br>ontakt. Dieses k<br>t das Filtern nac<br>Kontaktperso |
|                  | Anrede Te<br>* Ursprur<br>Bemerkur<br><u>Weitere Daten</u><br>Str<br>Orts<br>Postleitzahl /                                                       | ext Eigene Erhebung Eigene Erhebung Adresse des Uraße Goethestraße Steil Ort 97493 B and - keine Angat                                                                                                    | ung<br>Jnternehmens ver<br>e 4<br>Bergrheinfeld<br>be -  |              | 2. Kont<br>→ Hier ka | aktperson ha<br>Adresse?<br>nn diese erfa | t eigene<br>sst werden!                                                                          | eine Angabe -<br>rzer, Balthasar<br>ministratoren<br>tiv                                                                                                    | V Elemeny       | Die en<br>Unterr<br>Hauptko<br>erleichtert | rste Kontaktper<br>nehmen wird au<br>ontakt. Dieses k<br>t das Filtern nac<br>Kontaktperso |
|                  | Anrede Te<br>* Ursprur<br>Bemerkur<br><u>Weitere Daten</u><br>Str<br>Orts<br>Postleitzahl /<br>Li<br>Post                                         | ext Eigene Erhebung Adresse des U<br>abe Goethestraße<br>stell Goethestraße<br>i ort 97493 B<br>and - keine Angat                                                                                                    | ung<br>Jnternehmens vo<br>e 4<br>Bergrheinfeld<br>be -   |              | 2. Kont<br>→ Hier ka | aktperson ha<br>Adresse?<br>nn diese erfa | Liste<br>t eigene<br>sst werden!<br>Verantwortlich<br>Datensatzbesitz<br>Status                  | eine Angabe -<br>rzer, Balthasar<br>ministratoren<br>tiv                                                                                                    | v Elemeny       | Die er<br>Unterr<br>Hauptko<br>erleichtert | rste Kontaktper<br>nehmen wird au<br>ontakt. Dieses k<br>t das Filtern nac<br>Kontaktperso |
|                  | Anrede Te<br>* Ursprur<br>Bemerkur<br><u>Weitere Daten</u><br>Str<br>Orts<br>Postleitzahl /<br>Li<br>Postleitzahl /                               | ext Eigene Erhebung Adresse des U abe Goethestraße steil Ort 97493 B and - keine Angat                                                                                                    | ung<br>Jnternehmens vo<br>e 4<br>Bergrheinfeld<br>be -   |              | 2. Kont<br>→ Hier ka | aktperson ha<br>Adresse?<br>nn diese erfa | t eigene<br>sst werden!                                                                          | eine Angabe -<br>rzer, Balthasar<br>ministratoren<br>tiv<br>uptkontakt                                                                                                    | v Elemeny       | Die en<br>Unterr<br>Hauptko<br>erleichtert | rste Kontaktper<br>nehmen wird au<br>ontakt. Dieses k<br>t das Filtern nac<br>Kontaktperso |
|                  | Anrede Te<br>* Ursprur<br>Bemerkur<br><u>Weitere Daten</u><br>Str<br>Orts<br>Postleitzahl /<br>Li<br>Postleitzahl /                               | ext Eigene Erhebung Eigene Erhebung Adresse des U<br>aße Goethestraße<br>steil Goethestraße<br>'Ort 97493 B<br>and - keine Angat                                                                                                    | ung<br>Jnternehmens ver<br>e 4<br>Bergrheinfeld<br>be -  |              | 2. Kont<br>→ Hier ka | aktperson ha<br>Adresse?<br>nn diese erfa | t eigene<br>sst werden!                                                                          | eine Angabe -<br>rzer, Balthasar<br>ministratoren<br>tiv<br>uptkontakt<br>Internet anzeigen<br>ht drurzhen und exportieren                                                   | ¥ Elemeny       | Die en<br>Unterr<br>Hauptko<br>erleichtert | rste Kontaktper<br>nehmen wird au<br>ontakt. Dieses k<br>t das Filtern nac<br>Kontaktperso |
|                  | Anrede Te<br>* Ursprur<br>Bemerkur<br><u>Weitere Daten</u><br>Str<br>Orts<br>Postleitzahl /<br>Li<br>Post<br>Postleitzahl /<br>Andere Anschriftfo | ext<br>rg Eigene Erhebu<br>ng<br>Adresse des U<br>raße Goethestraße<br>steil<br>Ort<br>fach<br>Fort<br>Fort | Unternehmens ver<br>e 4<br>Bergrheinfeld<br>bbe -        |              | 2. Kont<br>→ Hier ka | aktperson ha<br>Adresse?<br>nn diese erfa | t eigene<br>sst werden!<br>Verantwortlidh<br>Datensatzbesitz<br>Status<br>Ha<br>Dim<br>Min<br>Vo | eine Angabe -<br>rzer, Balthasar<br>ministratoren<br>tiv<br>uptkontakt<br>Internet anzeigen<br>ht drucken und exportieren<br>m Filtern ausschließen                          | V Elemeny       | Die en<br>Unterr<br>Hauptko<br>erleichtert | rste Kontaktper<br>nehmen wird au<br>ontakt. Dieses k<br>t das Filtern nac<br>Kontaktperso |
|                  | Anrede Te<br>* Ursprur<br>Bemerkur<br><u>Weitere Daten</u><br>Str<br>Orts<br>Postleitzahl /<br>Li<br>Post<br>Postleitzahl /<br>Andere Anschriftfo | ext<br>rg Eigene Erhebu<br>ng<br>Adresse des U<br>raße Goethestraße<br>Goethestraße<br>Goethestraße<br>                                                                                                    | Ung<br>Unternehmens ver<br>e 4<br>Sergrheinfeld<br>bbe - |              | 2. Kont<br>→ Hier ka | aktperson ha<br>Adresse?<br>nn diese erfa | t eigene<br>sst werden!<br>Verantwortlich<br>Datensatzbesiz<br>Status<br>Ha<br>Im<br>Niki<br>Vo  | eine Angabe -<br>rzer, Balthasar<br>ministratoren<br>tiv<br>uptkontakt<br>Internet anzeigen<br>ht drucken und exportieren<br>m Filtern ausschließen<br>b-Zugriff Unternehmen | V Elemeny       | Die er<br>Unterr<br>Hauptko<br>erleichtert | rste Kontaktper<br>nehmen wird au<br>ontakt. Dieses k<br>t das Filtern nac<br>Kontaktperso |

# Neue Kontaktperson erfassen - Hinweise

| 🔲 KWISnet 2018-1    KWIS.net-Schu | llungsversion    Gerard Sc | hnell                            |               |              |                  |            |            |                 |                   |                     |                  | _            | - 🗆 X           |
|-----------------------------------|----------------------------|----------------------------------|---------------|--------------|------------------|------------|------------|-----------------|-------------------|---------------------|------------------|--------------|-----------------|
| Daten Funktionen Ansicht Info     |                            |                                  |               |              |                  |            |            |                 |                   |                     |                  |              |                 |
| I • • • •                         | Alle                       | <b>•</b> •                       |               |              | 3 · + ·          | ☑          | ×          |                 |                   |                     |                  |              |                 |
| Suche                             | Filter                     |                                  | Scl           | hnellausgabe | Erfassen         | Bearbeiten | Löschen    |                 |                   |                     |                  |              |                 |
| IC C 1/605 > >I                   | A Amrhein & Sö             | ihne GmbH                        | 97493 Bergr   | rheinfeld    |                  |            |            |                 |                   |                     |                  |              |                 |
|                                   | Ü <u>b</u> ersicht         | Profi                            | i             | Kontakte (2) | Beschäftig       | gte (7)    | Vo         | rgänge (10)     | Aktivitäter       | (26)                | Notizen (3)      | Verfle       | chtungen (2)    |
|                                   | 🔲 - 🖾 👌 🗔 🖂 E              | <ul> <li>Liste durchs</li> </ul> | uchen 🔎       | 1            |                  |            |            |                 |                   |                     |                  |              |                 |
| FLÄCHEN                           | Status ⊽ Akad ⊽ N          | achname 📝 🏹                      | Vorname 🛛 🖓   | Abteilung 5  | ✓ Funktion       | ∀ An       | rede Adres | ✓ Durchwahl ✓   | Mobil 5           | 7 Fax               | ▼ E-Mail ▼       | Hauptkontakt | ☑ Anrede Text ☑ |
|                                   | • A                        | mrhein                           | Rudolf        |              | Geschäftsführer/ | in He      | errn       | 09721 799-100   |                   | 09721 799-55        | r.amrhein@amr    |              | Sehr geehrter H |
|                                   | • A                        | mrhein                           | Theobald      |              | Prokurist/in     | He         | errn       | 09721 7990-12   |                   | 09721 79955         | t.amrhein@amr    |              | Sehr geehrter H |
|                                   |                            |                                  |               |              |                  |            |            |                 |                   |                     | Fin Auswahle     | lement fel   | hlt?            |
|                                   |                            |                                  |               |              |                  |            |            |                 |                   | Koj                 | Problem: def     | inioron Sid  | aigene          |
| VORGÄNGE                          |                            |                                  |               |              |                  |            |            |                 |                   | Eingah              | ofoldor cog E    | nieren sie   | Elemente        |
| AUSWERTUNGEN                      |                            |                                  |               |              |                  |            |            |                 |                   | Liligan             | eleidel, sog. Fi | ele-Listen   | -Liemente.      |
|                                   |                            |                                  |               |              |                  |            |            |                 |                   |                     | Hier werden s    | ie zugeord   | net. 🚽          |
|                                   | •                          |                                  |               |              |                  |            |            |                 |                   | ~                   |                  |              |                 |
|                                   | Nachaama                   | Amrhain                          |               |              |                  |            |            | Durchwahl       | 0721 700 100      |                     |                  |              |                 |
|                                   | Vorname                    | Rudolf                           |               |              |                  |            |            | Mobil           | 5721755-100       |                     |                  |              | <br>            |
|                                   | Akademischer Titel         |                                  |               |              |                  |            |            | Fax 0           | 9721 799-55       |                     |                  |              |                 |
|                                   | Funktion                   | Geschäftsführer/                 | in            |              |                  |            |            | E-Mail r.       | amrhein?ein       | .de                 |                  |              | ≊,              |
|                                   | Abteilung                  |                                  |               | Bitte die    | e Funktion n     | ach Mög    | glichkeit  |                 |                   |                     | Über             | sicht aller  | Aktivitäten ein |
|                                   | Abtending                  |                                  |               | eintra       | igen (wichtig    | g als mög  | gliches    | Listen (2)      | /orgänge (10) Akt | ivitäten (26) Fläck |                  | Konta        | ktperson        |
|                                   | Titel im Unternehmen       |                                  |               |              | Filterkrite      | erium)     |            | × 🖻 🛪           | : fi 🔲 • 🗹 🛔      | 📜 🖬 🔀 🛛 Liste (     | durchsuchen      | J            |                 |
|                                   | Anrede Adresse             | Herrn                            |               |              |                  |            |            | Liste           |                   |                     | ✓ Element        |              |                 |
|                                   | Anrede Text                | Sehr geehrter H                  | err           |              |                  |            |            | Projekt Lebensw | erte Stadt 2050   |                     | Projektgruppe N  | lobilität    |                 |
|                                   | Ursprung                   | - keine Angabe                   |               |              |                  |            |            | Ansprechpartner |                   |                     | Newsletter       |              |                 |
|                                   | Demostration of            |                                  |               |              |                  |            |            |                 |                   |                     |                  |              |                 |
|                                   | bemerkung                  |                                  |               |              |                  |            | ^          |                 |                   |                     |                  |              |                 |
|                                   | Empf                       | ehlung: hie                      | er bitte kein | e Vor- und   |                  |            |            |                 |                   |                     | $ \rightarrow $  |              |                 |
|                                   |                            | Nachnar                          | nen eingebe   | en!          |                  |            | <b>v</b>   | •               |                   |                     | Übersicht        | aller Vorg   | änge            |
|                                   |                            |                                  |               |              |                  |            |            |                 |                   |                     | einer Ko         | ntaktnors    | n l             |
|                                   | Weitere Daten              |                                  |               |              |                  |            |            |                 |                   |                     |                  | manipers     |                 |

)